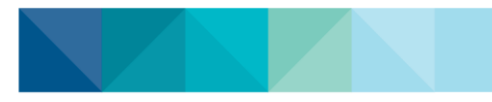

## How to view your learning & certifications plan in your TMS account (upcoming, booked or assigned learning)

## From the Metro North TMS Homepage:

1. Click on your ME tab

## 2. Scroll down to the Learning & Certifications section to view your learning plan

<u>Note:</u> the name column can be sorted in ascending or descending order

**3.** From here you can REGISTER for instructor-led or web-based classes

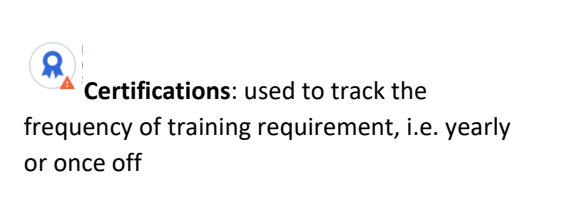

**Course**: subject you would be trained in

Class: date in which you would enrol to attend

<u>Note</u>: You can register via the certification or the course

## 4. The Progress and Due columns will show the status for each of your training

**ACQUIRED**: no action needed, check for recertification date

**PENDING REGISTRATION:** need to register for a course

IN PROGRESS: may need attention, check due date

**OVERDUE:** needs urgent attention

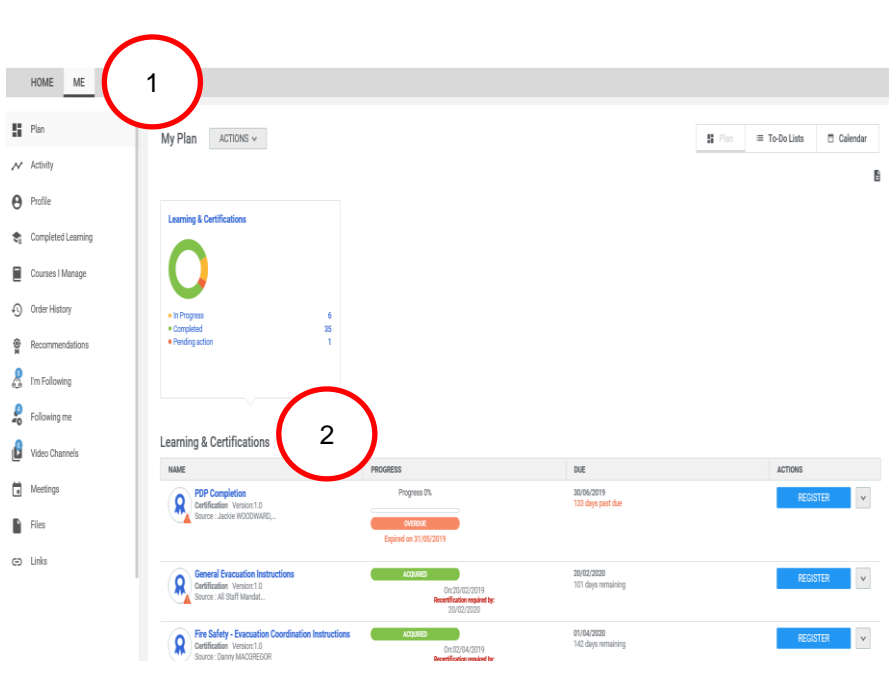

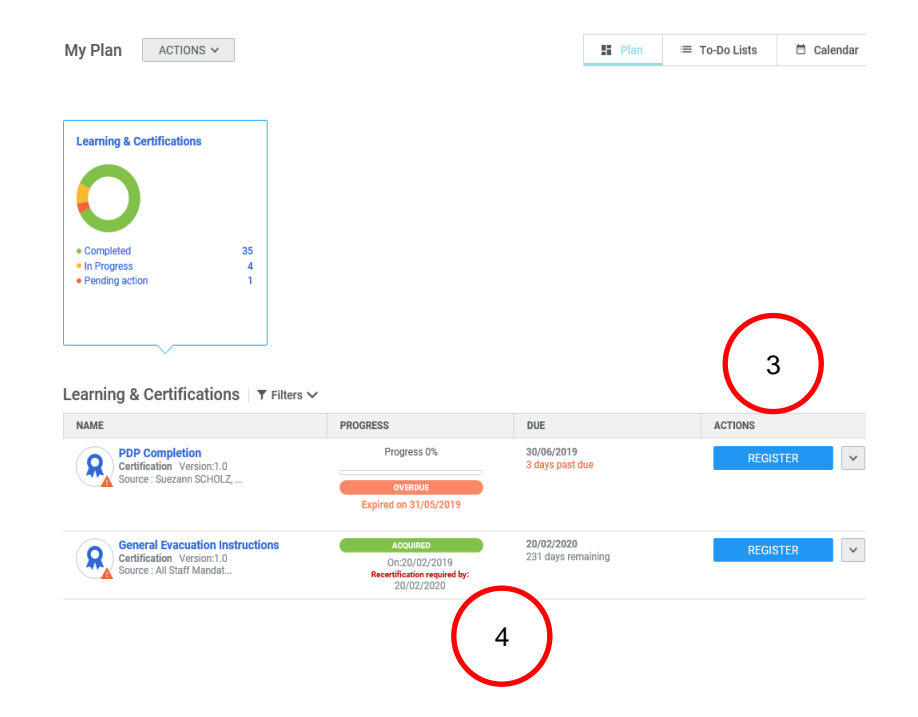

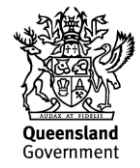